## Aide SAISIE

Nouvel Adhérent Bienvenue !

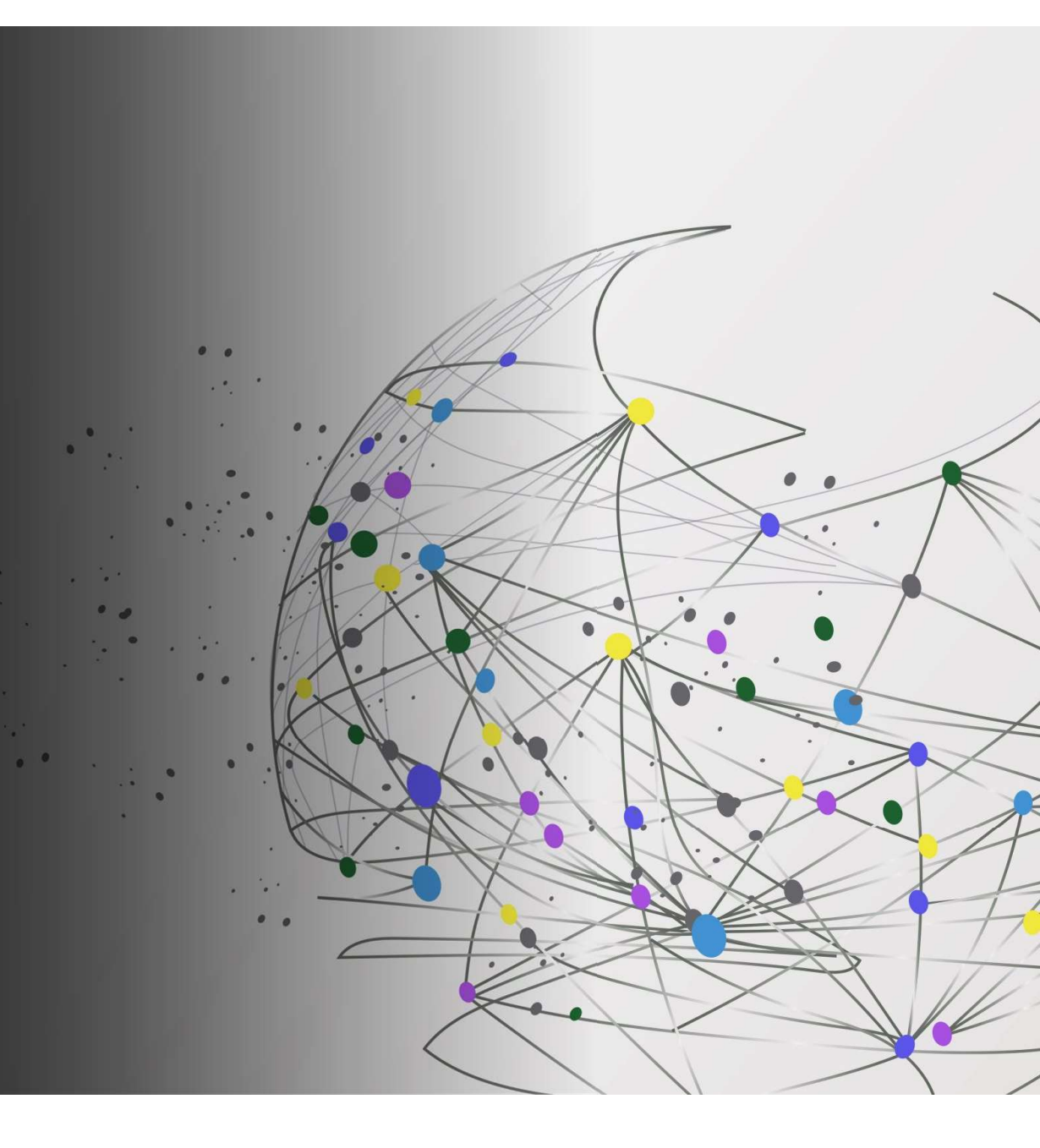

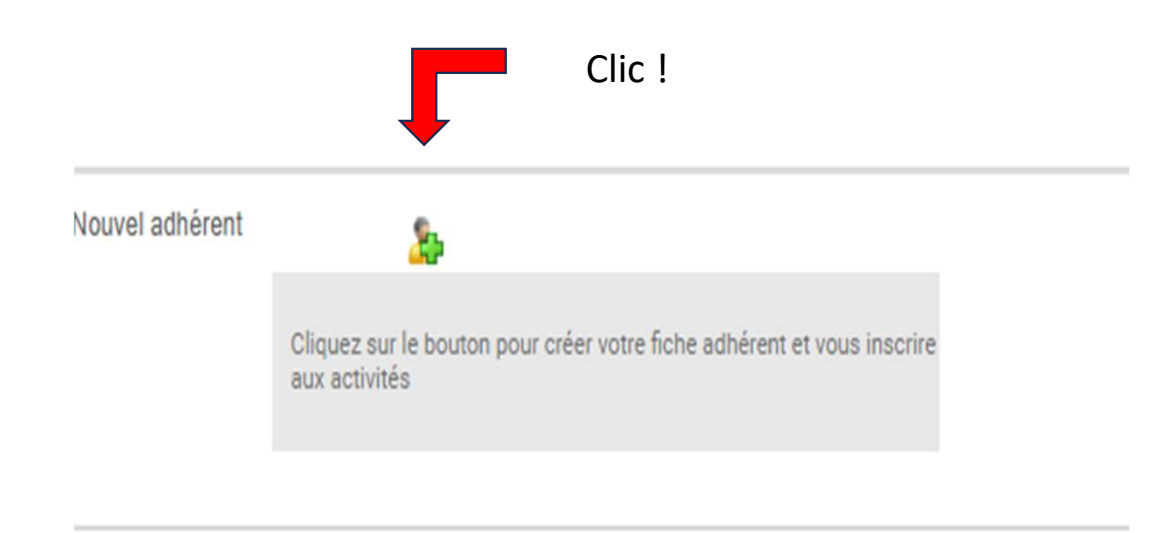

Zone à remplir sans espace, Nom en Majuscule, Numéro de téléphone sans espace, le format se crée tout seul Création d'un nouvel adhérent DOCUMENTS DE L'ESPACE ADHÉRENT ATTESTATION RÈGLEMENT CARTE ADHÉRENT 3 Informations générales Activités retenues N° Adhérent 23115 Nom A SUPPRIMER Prénom **UNE ACTIVITÉ** Adresse email RETENUE Personne à contacter Tel du contact Niveau d'anglais Coordonnées Montant à régler RÈGLEMENT CB Adresse Montant déjà payé Code Postal Ville Montant total Téléphone fixe Téléphone portable Année de naissance 0

| Création d'u                       | n nouvel adhérent            | DOCUMENTS DE   | L'ESPACE ADHÉRENT | ATTESTATION RÈGLEMENT   | CARTE ADHÉRENT |           |
|------------------------------------|------------------------------|----------------|-------------------|-------------------------|----------------|-----------|
| nformations géné                   | rales                        |                |                   |                         |                |           |
| Nom ESSAI                          |                              | N° Adhérent    | 23115             | Activités retenues      | <b>^</b>       |           |
| Arenom Jean                        | cai@autlook fr               |                |                   |                         | NU 🗙           | EACTIVITÉ |
| Personne à contacter essai viviane |                              | Tel du contact | 03.85.22.00.00    |                         |                | RETENDE   |
| Niveau d'anglais<br>Coordonnées    |                              |                |                   |                         |                |           |
| dresse                             | 10 rue de l'association      |                | RÈGLEM            | ENT CB Montant à régler |                |           |
| Code Postal                        | 71850 Charnay les Macon      |                |                   | Montant déjà payé       |                |           |
| féléphone fixe                     | 03.85.22.00.00               |                |                   | Montant total           |                |           |
| féléphone portable                 | 07.12.00.00.00 Année de nais | ssance 1961    |                   |                         |                |           |

Clic !

Il est impératif d'enregistrer vos données avant d'aller plus loin.

Dans le cas contraire, vous ne pourrez pas choisir vos activités, une info-bulle vous le rappellera

## Information importante-en prendre connaissance

| Création d'un nouvel adhérent |                            | adhérent    | DOCUMENTS DE L'ESPACE ADHÉRENT | ATTESTATION RÈGLE                                                                                  | MENT                            | CARTE ADHÉRENT |                                  |                      |
|-------------------------------|----------------------------|-------------|--------------------------------|----------------------------------------------------------------------------------------------------|---------------------------------|----------------|----------------------------------|----------------------|
| Informati                     | ons généra                 | ales        |                                |                                                                                                    |                                 |                | _                                |                      |
| Nom                           | ESSAI                      |             |                                | N° Adhérent 23115                                                                                  | Activités retenues              |                |                                  |                      |
| Prénom                        | Jean                       |             |                                |                                                                                                    |                                 |                | SL                               | JPPRIMER<br>ACTIVITÉ |
| Adresse e                     | email essa                 | ai@outlook. | fr                             |                                                                                                    |                                 |                | Conc.                            | RETENUE              |
| Personne                      | à contacter                | r essai vi  | iviane                         |                                                                                                    |                                 |                |                                  |                      |
| Niveau d'a<br>Coordonn        | anglais<br>nées            |             |                                | CHARTE RGPD                                                                                        |                                 |                |                                  |                      |
| Adresse                       |                            | 10 rue de   | l'association                  | Vos données personnelles seront utilisée                                                           | s pour vous                     | régler         |                                  |                      |
| Code Post                     | tal                        | 71850       | Charnay les Maco               | l'accès à votre compte, et pour d'autres r                                                         | aisons décrites dans            | à payé         |                                  |                      |
| Téléphone                     | e fixe                     | 03.85.22    | .00.00                         | notre politique de confidentialité dont vou<br>pris connaissance                                   | s reconnaissez avoir            | nt total       |                                  |                      |
| Téléphone                     | e portable                 | 07.12.00    | Année de                       | Lien pour consulter la charte de confiden<br>Loisirs :<br>https://cloud.ddo.net/index.php/s/Wt67R5 | tialité de Charnay<br>aP3fR7nZ7 | Date a         | avoir Montant avoir Mon          | tant utilisé         |
|                               |                            |             |                                | ОК                                                                                                 |                                 |                |                                  |                      |
| Angla<br>(Moyo<br>Annu        | ais Convers<br>ens)<br>Iel | sation A1-A | <sup>42</sup> 180,00 €         | Annuel                                                                                             | Annue                           | )<br>el        | 190,00 €<br>Participants Maxi 15 | O                    |
|                               |                            |             |                                |                                                                                                    |                                 |                |                                  |                      |

Clic !

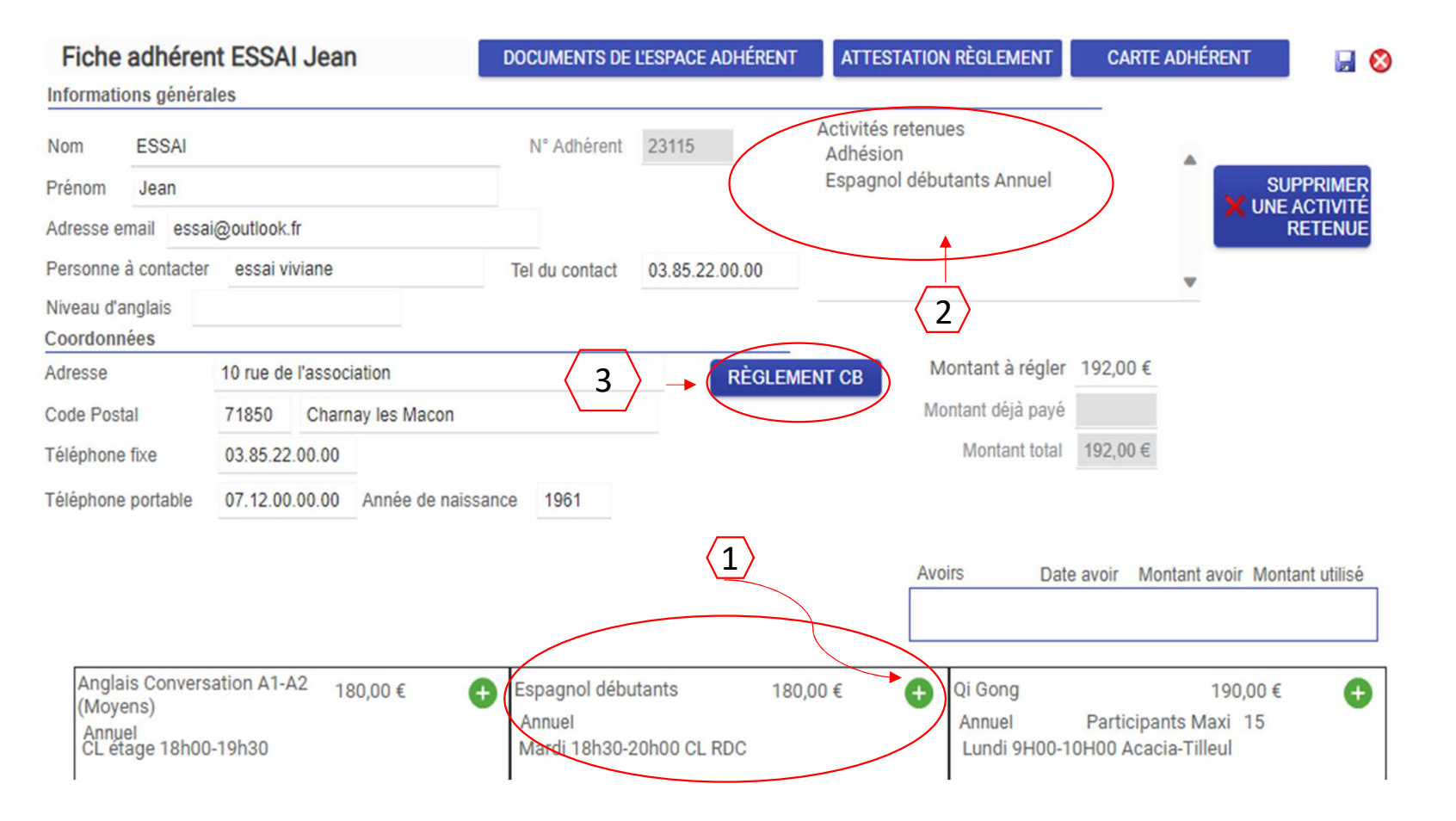

1-Choisissez maintenant votre activité en cliquant
Pour l'exemple Espagnol
2- vous voyez apparaitre
votre activité et
l'adhésion à Charnayloisirs
3- cliquez sur Règlement
CB (voir Nota bene)

NB : si vous ne souhaitez pas régler par CB, il ne vous reste plus qu'à nous rendre visite à notre siège 115 route de lévigny. Sans paiement vos choix s'effacent mais vos données personnelles sont conservées. Au passage conservez votre n°adhérent, il est personnel, est définitif et constitue **votre mot de passe** sur le site .

Vous allez régler pour les activités suivantes :

Adhésion Espagnol débutants Annuel

Annuler, modifier mes inscriptions

 Commande n\* :
 23115 ESSAI 202309231144

 Montant ::
 192,00 €

 Email :
 essai@outlook.fr

 MonceticoPaiement
 evotre e-commerce

 Solution de paiement MoneticoPaiement
 Eaver
 Clic !

Après avoir cliqué sur Paiement CB, vous voici sur le site sécurisé du Crédit Mutuel Cliquer sur payer Attention à bien choisir votre modèle de carte qui peut apparaitre aussi sous forme d'ascenseur avec choix de la carte CB, Visa ou Mastercard au lieu du visuel actuel

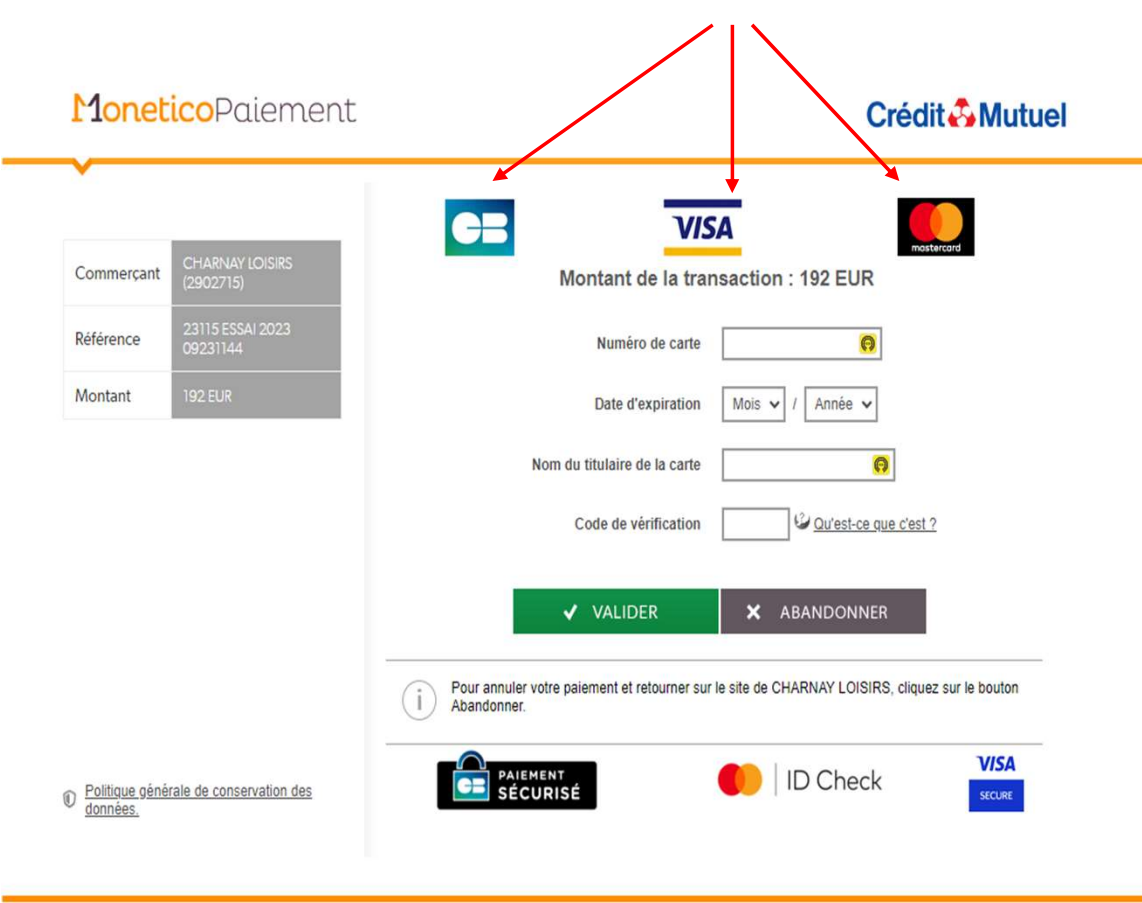

## Les symboles : 🔒 🔒 📋 indiquent que la transaction est sécurisée.

Voilà c'est presque terminé. Nous n'avons pas les coordonnées carte bancaires de M. Jean ESSAI Mais vous pourrez mettre les vôtres Votre adhésion est finalisée.

Si vous voulez retourner sur votre fiche adhérent souvenez-vous de votre n° d'identification Vous retournez sur la page d'accueil du site ou Flasher ce OR CODE

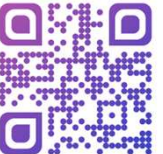

## Clic sur adhésion

Clic sur adhérer/espace adhérent Entrez votre nom sans blanc ni espace Votre mot de passe (identifiant) Vous êtes sur votre fiche. Vous pouvez choisir une activité nouvelle par exemple 😳

Jetez un œil à l'espace adhérent Vous pouvez aussi éditer carte adhérent et attestation de règlement si besoin